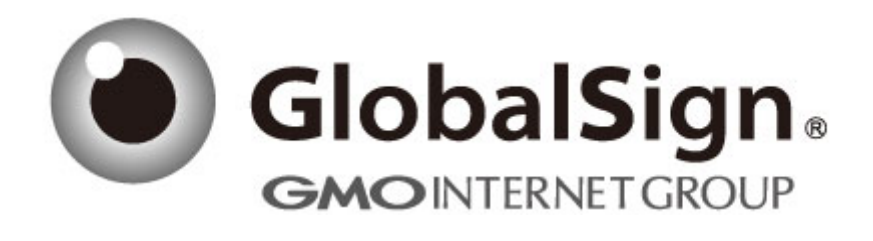

# 服务器证书安装配置指南

Tomcat 9

Q/ GlobalSign China-QI-XX-YY

# 服务器证书安装配置指南(Tomcat 9)

# 1. 生成证书请求

## 第一步: 生成证书请求文件(CSR)

进入 Java\_JRE\bin 目录,如 cd C:\PROGRA~1\Java\jre1.7.0\_06\bin,运行如下命令:

keytool -genkey -alias tomcat -keyalg RSA -keysize 2048 -keystore d:\server.jks 输入 keystore 密码: \*\*\*\*\*\*\*\*

输入 keystore 密码,务必牢记此密码,后面在 server.xml 的配置中需要使用到。

| 您的名字与姓氏    | 是什么?              |
|------------|-------------------|
| [Unknown]: | cn.globalsign.cor |
| 您的组织单位名    | <b>(称是什么?</b>     |
| [Unknown]: | IT Dept.          |
| 您的组织名称是    | 什么?               |
| [Unknown]: | GlobalSign China  |
| 您所在的城市或    | 这区域名称是什么?         |
| [Unknown]: | Shanghai          |
| 您所在的州或省    | 计份名称是什么?          |
| [Unknown]: | Shanghai          |
| 该单位的两字母    | 国家代码是什么           |
| [Unknown]: | CN                |

您的名字与姓氏是什么?(这里输入域名,如: cn.globalsign.com) 您的组织单位名称是什么?(这里输入部门名称,如:IT Dept) 您的组织名称是什么?(这里输入公司名称名称,如:GlobalSign China Co., Ltd.) 您所在的城市或区域名称是什么?(这里输入城市,如:Shanghai) 您所在的州或省份名称是什么?(这里输入省份,如:Shanghai) 该单位的两字母国家代码是什么?(这里输入2位国家代码,如:CN)

CN=cn.globalsign.com, OU=IT Dept, O= GlobalSign China Co., Ltd., L=Shanghai, ST=Shanghai, C=CN 正确吗?

[否]: Y

请核对信息,如果确认无误后请直接输入 Y 并回车

#### 输入<tomcat>的主密码

(如果和 keystore 密码相同,按回车):

不需要另外设置独立密码,这里回车即可,完成后在C盘根目录下就会生成一个 server.jks 的 JAVA 证书池文件,在证书办法并导入前请妥善保存此文件。

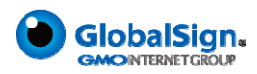

keytool -certreq -alias tomcat -keystore d:\server.jks -file d:\certreq.csr 输入 keystore 密码: \*\*\*\*\*\*\*

输入密码后回车,这时会生成一个 certreq.csr 的文件,此文件为证书请求文件(CSR)。

### 第二步:提交 CSR,申请证书

递交证书申请表及相关资料,并把证书请求文件(CSR)提交给我们。 我们确认资料齐全后,三个工作日内完成证书颁发。

# 第三步:获取并安装服务器证书

 获取中级证书(此证书由 GlobalSign 系统通过 Email 方式发送给用户),证书文件的内容为(包括 "-----BEGIN CERTIFICATE-----"和"-----END CERTIFICATE-----"),请把此内容保存为 intermediate.cer (文本格式),并运行以下命令导入服务器证书:

keytool -import -trustcacerts -keystore d:\server.jks -alias dvroot -file d:\intermediate.cer

 获取服务器证书(此证书由 GlobalSign 系统通过 Email 方式发送给用户),证书文件的内容为(包括 "-----BEGIN CERTIFICATE-----"和"-----END CERTIFICATE-----"),请把此内容保存为 server.cer(文本格 式),并运行以下命令导入服务器证书:

keytool -import -trustcacerts -keystore d:\server.jks -alias tomcat -file d:\server.cer

第三步全部完成后,表示证书已经完全安装到 server.jks 这个文件中,请备份此文件并妥善保存,以后如有 更换服务器或重装系统,就可以直接使用此文件。

### 第四步:更新 server.xml 配置文件

用文本编辑器打开 "\$JAKARTA\_HOME/conf/server.xml" 找到去除注释并更新以下内容:

```
<!-- Define a SSL Coyote HTTP/1.1 Connector on port 8443 -->
<Connector
    protocol="org.apache.coyote.http11.Http11NioProtocol"
    port="8443" maxThreads="200"
    scheme="https" secure="true" SSLEnabled="true"
    keystoreFile="${user.home}/.keystore" keystorePass="changeit"
}</pre>
```

clientAuth="false" sslProtocol="TLS"/>

如果你要使用默认的 SSL 端口,请将 8443 端口改为 443 端口,keystoreFile 和 keystorePass 是 JKS(keystore) 文件对应的路径和密码。

注意:不同 tomcat 版本,修改 server.xml 的方式不同,请参考 tomcat 说明

Tomcat 9.0 http://tomcat.apache.org/tomcat-9.0-doc/ssl-howto.html

Tomcat 8.0 http://tomcat.apache.org/tomcat-8.0-doc/ssl-howto.html

tomcat 7.0 http://tomcat.apache.org/tomcat-7.0-doc/ssl-howto.html

tomcat 6.0 http://tomcat.apache.org/tomcat-6.0-doc/ssl-howto.html

tomcat 5.5 http://tomcat.apache.org/tomcat-5.5-doc/ssl-howto.html

tomcat 4.1 http://tomcat.apache.org/tomcat-4.1-doc/ssl-howto.html

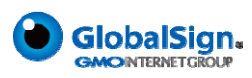